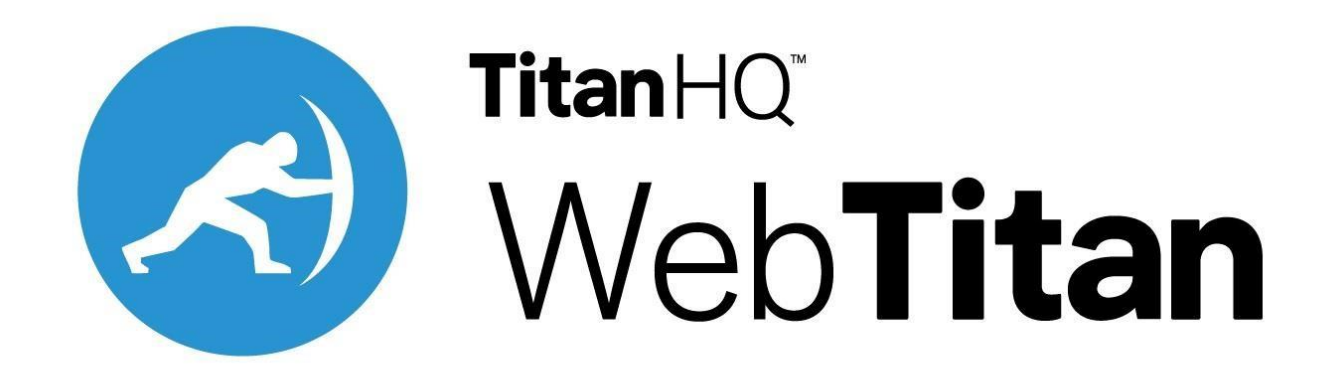

# WebTitan Azure AD Enterprise App

The WebTitan Azure AD Enterprise App is a built-in component of DNS Proxy. It is responsible for synchronizing Azure AD User & Groups to DNS Proxy. It regularly performs scans of the Azure sign-ins to find new sign-ins for Users. It pairs the user with the IP of the Virtual Machine that was signed into so that WebTitan Cloud can apply policies to those users.

# **Table of Contents**

- 1. Prerequisites for the WebTitan AzureAD Enterprise App
- 2. Configure WebTitan AzureAD Enterprise App on DNS Proxy
- 3. Configure Multiple DNS Proxies with WebTitan AzureAD Enterprise App
- 4. Troubleshooting DNSProxy Deployment
- 5. Troubleshooting WebTitan AzureAD Enterprise App

# Prerequisites for the WebTitan AzureAD Enterprise App

The WebTitan AzureAD Enterprise App requires access to the (Azure AD) reporting APIs to provide you with User sign-in data.

The WebTitan AzureAD Enterprise App uses OAuth to authorize access to the MS Azure APIs.

To Deploy DNSProxy and access the functionality of the WebTitan AzureAD Enterprise App the following has to be done:

- 1. License Requirements
- 2. Deploying DNSProxy
- 3. Assign roles
- 4. Register DNSProxy/WebTitan AzureAD Enterprise App as an application
- 5. Grant API permissions
- 6. Add Custom Role Assignment
- 7. Gather configuration settings

### **License Requirements**

To access the sign-in reports for a tenant it must have an associated Azure AD Premium license. Azure AD Premium P1 (or above) license is required to access sign-in reports for any Azure AD tenant. Alternatively, if the directory type is Azure AD B2C, the sign-in reports are accessible through the API without any additional license requirement.

## **Deploying DNSProxy**

DNSProxy is made available via an Azure App hosted by TitanHQ on its Azure Directory. This app needs to be made available on the target tenant to deploy DNSProxy.

#### Make DNSProxy-Distribution-Prod App available to External Organisation:

1. In the Azure portal, select Azure Active Directory from the left navigation pane.

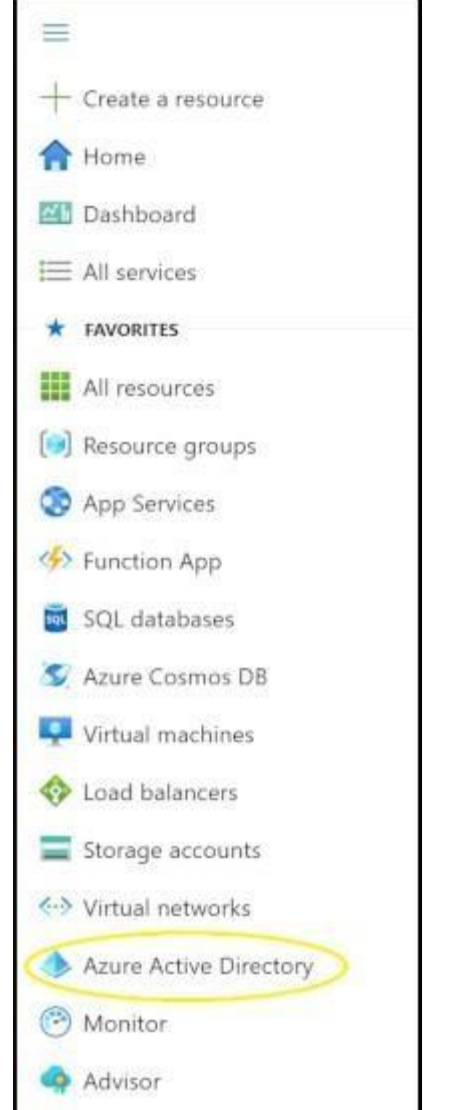

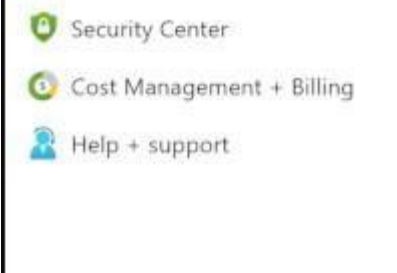

2. Take note of your **Tenant ID** <Tenant 2 ID>

| Home >                                                                 |                                                   |                                                                     |
|------------------------------------------------------------------------|---------------------------------------------------|---------------------------------------------------------------------|
| Default Directory   C     Azure Active Directory                       | Dverview                                          |                                                                     |
| () Overview                                                            | ☉ Switch tenant 📋 Delete tenant 🕂                 | Create a tenant 🔄 What's new 🛛 💀 Preview features 🛛 🛇 Got feedback? |
| <ul><li>Getting started</li><li>Preview hub</li></ul>                  | Azure Active Directory can help you enabl         | e remote work for your employees and partners. Learn more           |
| X Diagnose and solve problems                                          | Default Directory                                 |                                                                     |
| Lusers                                                                 | Search your tenant                                |                                                                     |
| 🍰 Groups                                                               | Tenant information                                | ℅ Azure AD Connect                                                  |
| <ul><li>External Identities</li><li>Roles and administrators</li></ul> | Your role<br>Global administrator More info       | Status<br>Not enabled                                               |
| <ul><li>Administrative units</li><li>Enterprise applications</li></ul> | License<br>Azure AD Free<br>Tenant ID             | Last sync<br>Sync has never run                                     |
| Devices                                                                | Primary domain<br>molloytphotmail opmicrosoft com |                                                                     |
| <ul><li>Identity Governance</li><li>Application proxy</li></ul>        | monoytphotman.onmicrosoft.com                     |                                                                     |

3. Open a **new tab** in your browser and enter the following **URL**:

https://login.microsoftonline.com/<Tenant Id>/oauth2/authorize?

client\_id=a248315f-7d19-41c2-8acb-2619857956c9&response\_type=code&redirect\_uri=https%3A%2F %2Fwww.microsoft.com%2F

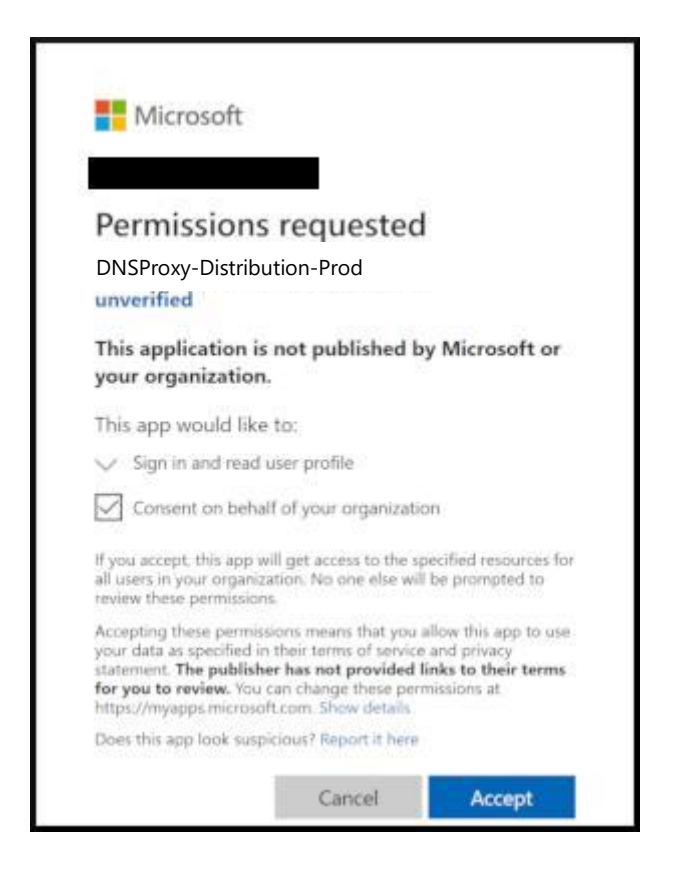

IMPORTANT: This will make the DNSProxy-Distribution-Prod App available to your tenant.

4. Navigate to the **resource group** you are going to **launch DNSProxy into**.

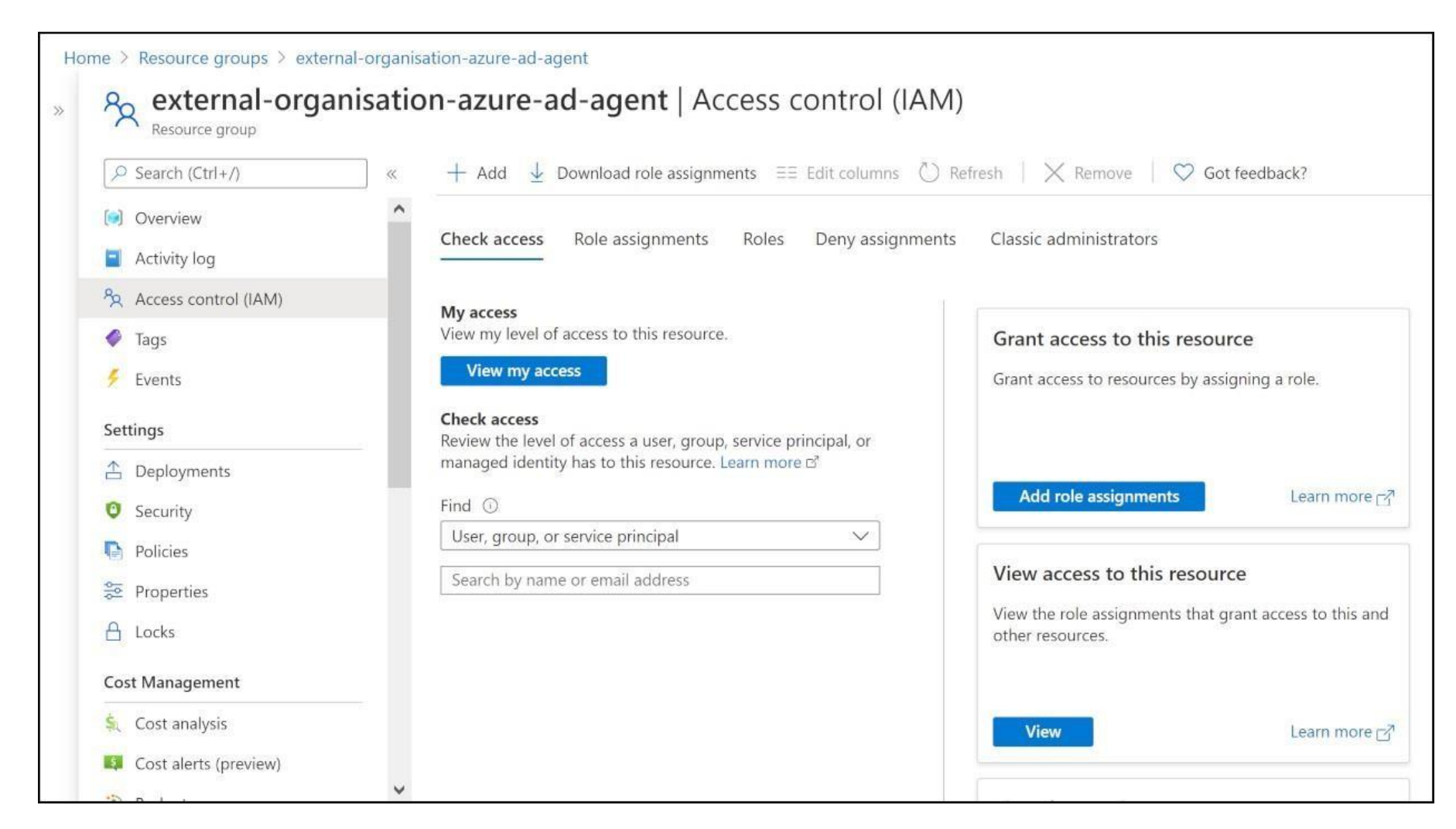

5. On the Add role assignment pane, add:

| Add role assignment $~	imes$                   |
|------------------------------------------------|
| Role (i)                                       |
| Contributor i) 🗸 🗸                             |
| Assign access to ①                             |
| User, group, or service principal $\checkmark$ |
| Select ①                                       |
| DNSProxv-Distribution-Prod                     |
| No users, groups, or service principals f      |
|                                                |
| Selected members:                              |
| DNSProxy-Distribu                              |

| Remove       |  |
|--------------|--|
|              |  |
|              |  |
| Save Discard |  |
|              |  |

a. In the Role dropdown, select Contributor.

b. In the **Assign access to** dropdown, select User, group, or service principal.

c. Select **DNSProxy-Distribution-Prod**.

d. Click Save.

#### **Deploy DNSProxy into Resource Group of an External Organisations Tenant**

IMPORTANT: You must launch DNSProxy into an existing ResourceGroup with an existing VNet & NetworkSecurityGroup.

The Subnet you launch DNSProxy into must have an NSG associated with it.

To access the UI HTTPS or HTTP ports must be open on the VNet.

As a part Port 7780 will be open on the NSG, this port is required for DNSProxy to communicate with other DNSProxies in your Azure estate.

NB: You must have the Azure CLI installed on the computer you run the DNSProxy Installer on. If you need to add the azure cli module to your powershell or bash shell please see Microsofts instructions which are available at <u>Azure CLI</u>

NB: You must have a default ssh key in your ~/.ssh folder (C:\Users<username>.ssh). If you do not have one you can generate one in powershell with the following command: "ssh-keygen -m PEM -t rsa -b 4096".

The Azure DNSProxy Installer is available for download at DNSProxy Azure Installer

#### When you run the Installer, it will launch a CLI where you will be asked for the following information:

- a. Your Tenant Id.
- b. The suffix for TitanHQ-DnsProxy- VM e.g. if 1 the VM name will be TitanHQ-DnsProxy-1.
- c. Name of the existing Resource Group DNSProxy will be launched into.
- d. Name of the existing VNet DNSProxy will be launched into.
- e. Name of the existing Subnet DNSProxy will be launched into.

IMPORTANT: This will launch DNSProxy into your resource group.

#### **Assign roles**

To get access to the reporting data through the API, you need to have one of the following roles assigned:

- Security Reader
- Security Administrator
- Global Administrator

### **Register DNSProxy/WebTitan AzureAD Enterprise App as an application**

Registration is to access the reporting & management APIs. The registration gives you an **Application ID**, which is required for the authorization calls and enables the WebTitan AzureAD Enterprise App to receive tokens.

To configure your directory to access the Azure AD reporting API, you must sign in to the <u>Azure portal</u> with an Azure administrator account that is also a member of the **Global Administrator** directory role in your Azure AD tenant.

#### To register an Azure AD application:

1. In the <u>Azure portal</u>, select **Azure Active Directory** from the left navigation pane.

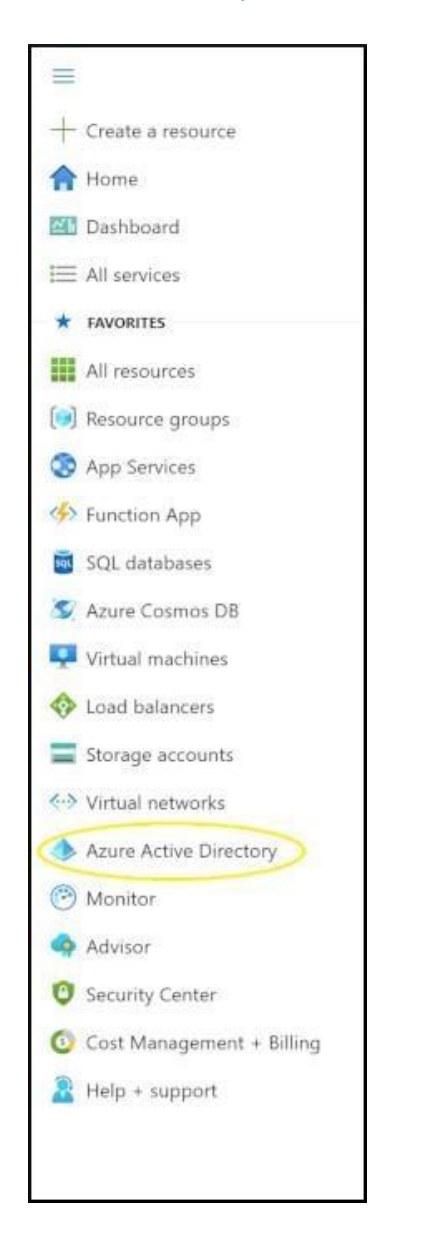

2. In the Azure Active Directory page, select App registrations.

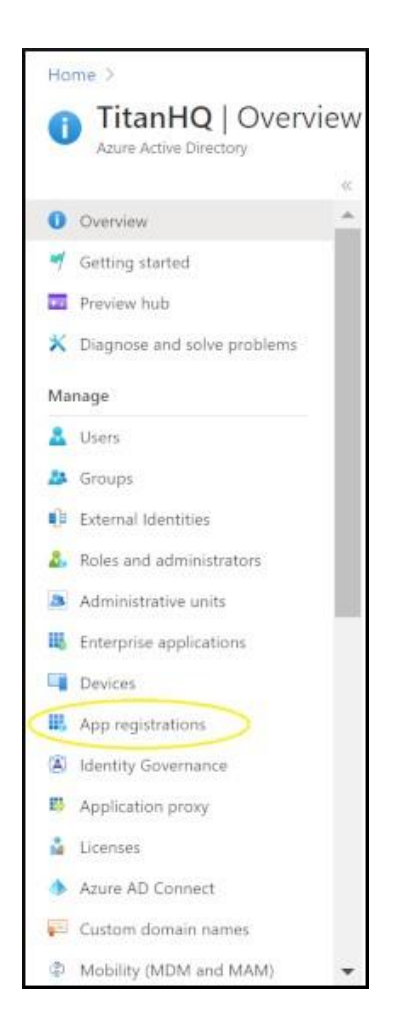

3. From the App registrations page, select New registration.

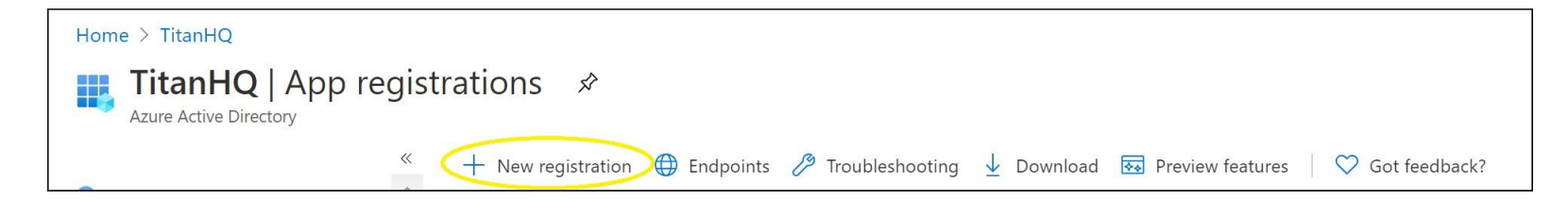

#### 4. The **Register an Application** page:

| Home > TitanHQ >                                                                    |                                                                                                    |
|-------------------------------------------------------------------------------------|----------------------------------------------------------------------------------------------------|
| Register an applicati                                                               | on                                                                                                    |
|                                                                                     |                                                                                                    |
| * Name                                                                              |                                                                                                    |
| The user-facing display name for this a                                             | pplication (this can be changed later).                                                                                                    |
| DNSProxy                                                                            | ×                                                                                                    |
|                                                                                     |                                                                                                    |
| Supported account types                                                             |                                                                                                    |
| Who can use this application or access                                              | this API?                                                                                                    |
| <ul> <li>Accounts in this organizational direction</li> </ul>                       | rectory only (TitanHQ only - Single tenant)                                                                                                 |
| O Accounts in any organizational dir                                                | ectory (Any Azure AD directory - Multitenant)                                                                                               |
| O Accounts in any organizational dir                                                | ectory (Any Azure AD directory - Multitenant) and personal Microsoft accounts (e.g. Skype, Xbox)                                            |
| Personal Microsoft accounts only                                                    |                                                                                                    |
| Help me choose                                                                      |                                                                                                    |
|                                                                                     |                                                                                                    |
| Redirect URI (optional)                                                             |                                                                                                    |
| We'll return the authentication respons<br>changed later, but a value is required f | e to this URI after successfully authenticating the user. Providing this now is optional and it can be<br>or most authentication scenarios. |
| Web 🗸                                                                               | e.g. https://myapp.com/auth                                                                                                    |
| By proceeding, you agree to the Micro                                               | soft Platform Policies 7                                                                                                    |
| by proceeding, you agree to the Micro                                               |                                                                                                    |
| Register                                                                            |                                                                                                    |
|                                                                                     |                                                                                                    |

- a. In the **Name** textbox, type DNSProxy.
- b. For Supported accounts type, select Accounts in this organizational directory only.
- c. In the **Redirect URL** leave it blank.
- d. Select **Register**.

## **Grant API permissions**

You need to grant your app the following permissions:

| ΑΡΙ                         | Permission        |
|-----------------------------|-------------------|
| Microsoft Graph             | User.Read.All     |
| Microsoft Graph             | Group.Read.All    |
| Microsoft Graph             | AuditLog.Read.All |
| Azure Service<br>Management | user_impersonate  |

1. Select API permissions then Add a permission.

| ₽ Search (Ctrl+/) ≪                                                                                                    | 🕐 Refresh 🛛 🗢 Got feedback                                                                                                    | ?                                                          |                                                                                          |                                                              |                   |
|----------------------------------------------------------------------------------------------------|----------------------------------------------------------------------------------------------------|------------------------------------------------------------|------------------------------------------------------------------------------------------|--------------------------------------------------------------|-------------------|
| <ul> <li>Overview</li> <li>Quickstart</li> <li>Integration assistant</li> <li>Manage</li> </ul>                                                                                                    | Configured permissions<br>Applications are authorized to call Al<br>all the permissions the application ne<br>+ Add a permission | Pls when they are<br>eeds. Learn more<br>admin consent foi | granted permissions by users/admins as par<br>about permissions and consent<br>r TitanHQ | rt of the consent process. The list of configured permission | ns should include |
| Branding                                                                                                    | API / Permissions name                                                                                                    | Туре                                                       | Description                                                                              | Admin consent req Status                                     |                   |
| Authentication                                                                                                    | ✓ Microsoft Graph (1)                                                                                                    |                                                            |                                                                                          |                                                              |                   |
| 📍 Certificates & secrets                                                                                                    | User.Read                                                                                                    | Delegated                                                  | Sign in and read user profile                                                            |                                                              |                   |
| Token configuration                                                                                                    |                                                                                                    |                                                            |                                                                                          |                                                              |                   |
| API permissions                                                                                                    | To view and manage permissions and                                                                                               | d user consent, try                                        | / Enterprise applications.                                                               |                                                              |                   |
| Expose an API                                                                                                    |                                                                                                    |                                                            |                                                                                          |                                                              |                   |
| App roles   Preview                                                                                                    |                                                                                                    |                                                            |                                                                                          |                                                              |                   |
| and the second second se                                                                                                    |                                                                                                    |                                                            |                                                                                          |                                                              |                   |
| Owners                                                                                                    |                                                                                                    |                                                            |                                                                                          |                                                              |                   |
| <ul> <li>Owners</li> <li>Roles and administrators   Preview</li> </ul>                                                                                                    |                                                                                                    |                                                            |                                                                                          |                                                              |                   |
| <ul> <li>Owners</li> <li>Roles and administrators   Preview</li> <li>Manifest</li> </ul>                                                                                                    |                                                                                                    |                                                            |                                                                                          |                                                              |                   |
| Owners     Roles and administrators   Preview     Manifest Support + Troubleshooting                                                                                                    |                                                                                                    |                                                            |                                                                                          |                                                              |                   |
| Convers Convers Convers Convers Converse Converse Conve |                                                                                                    |                                                            |                                                                                          |                                                              |                   |

2. On the Request API permissions page, locate Microsoft Graph.

| Request API permission                                                                                                    | S                                                                                                    |                                                                                                    | Х |
|----------------------------------------------------------------------------------------------------|----------------------------------------------------------------------------------------------------|----------------------------------------------------------------------------------------------------|---|
| Select an API                                                                                                    |                                                                                                    |                                                                                                    |   |
| Microsoft APIs APIs my organization                                                                                           | uses My APIs                                                                                                    |                                                                                                    |   |
| Commonly used Microsoft APIs                                                                                                  |                                                                                                    |                                                                                                    |   |
| Microsoft Graph<br>Take advantage of the trem<br>Access Azure AD, Excel, Inte<br>single endpoint.                             | endous amount of data in Office 365, Enterprise<br>.ne, Outlook/Exchange, OneDrive, OneNote, Sha                                 | Mobility + Security, and Windows 10.<br>rePoint, Planner, and more through a                                                                   | ) |
| <b>Azure Data Catalog</b><br>Programmatic access to Data Catalog<br>resources to register, annotate and<br>search data assets | Azure Data Explorer<br>Perform ad-hoc queries on terabytes of<br>data to build near real-time and complex<br>analytics solutions | Azure Data Lake<br>Access to storage and compute for big<br>data analytic scenarios                                                            |   |
| Azure DevOps Integrate with Azure DevOps and Azure DevOps server                                                              | Azure Key Vault<br>Manage your key vaults as well as the<br>keys, secrets, and certificates within your<br>Key Vaults            | Azure Maps<br>Create location-aware web and mobile<br>applications using simple and secure<br>geospatial services, APIs, and SDKs in<br>Azure. |   |
| Azure Rights Management<br>Services<br>Allow validated users to read and write<br>protected content                           | Azure Service Management<br>Programmatic access to much of the<br>functionality available through the Azure<br>portal            | Secure, massively scalable object and data lake storage for unstructured and semi-structured data                                              |   |

3. On the **Required permissions** page, select **Application Permissions**.

| Request API permissions       | × |
|-------------------------------|---|
| < All APIs<br>Microsoft Graph |   |

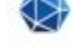

# https://graph.microsoft.com/ Docs 🖉

What type of permissions does your application require?

#### Delegated permissions

Your application needs to access the API as the signed-in user.

Application permissions

Your application runs as a background service or daemon without a signed-in user.

Add permissions Discard

4. Expand AuditLog checkbox AuditLog.ReadAll.

| Re        | quest API permissions                          | ×   |
|-----------|------------------------------------------------|-----|
| ( Al      | APIs                                           |     |
| >         | AdministrativeUnit                             |     |
| >         | APIConnectors                                  |     |
| >         | Application                                    |     |
| >         | AppRoleAssignment                              |     |
| >         | ApprovalRequest                                |     |
| ~         | AuditLog (1)                                   |     |
| (         | AuditLog.Read.All ①<br>Read all audit log data | Yes |
| >         | BitlockerKey                                   |     |
| >         | Calendars                                      |     |
| >         | CallRecord-PstnCalls                           |     |
| >         | CallRecords                                    |     |
| $\langle$ | Add permissions Discard                        |     |

- a. Expand User checkbox User.Read.All
- b. Expand Group checkbox Group.Read.All
- c. Select Add permissions.
- 5. On the Request API permissions page, locate Azure Service Management.

| APIs my organization                                                                             | uses My APIs                                                                                              |                                                                                                    |
|--------------------------------------------------------------------------------------------------|----------------------------------------------------------------------------------------------------|----------------------------------------------------------------------------------------------------|
| Commonly used Microsoft APIs                                                                     |                                                                                                    |                                                                                                    |
| Microsoft Graph                                                                                  |                                                                                                    |                                                                                                    |
| Take advantage of the trem<br>Access Azure AD, Excel, Int<br>single endpoint.                    | endous amount of data in Office 365, Enterprise<br>une, Outlook/Exchange, OneDrive, OneNote, Sha          | Mobility + Security, and Windows 10.<br>rePoint, Planner, and more through a                                                     |
| Azure Data Catalog                                                                               | Azure Data Explorer                                                                                       | Azure Data Lake                                                                                                    |
| Programmatic access to Data Catalog<br>resources to register, annotate and<br>search data assets | Perform ad-hoc queries on terabytes of<br>data to build near real-time and complex<br>analytics solutions | Access to storage and compute for big data analytic scenarios                                                                    |
| Azure DevOps                                                                                     | Azure Key Vault                                                                                           | Azure Maps                                                                                                    |
| Integrate with Azure DevOps and Azure<br>DevOps server                                           | Manage your key vaults as well as the<br>keys, secrets, and certificates within your<br>Key Vaults        | Create location-aware web and mobile<br>applications using simple and secure<br>geospatial services, APIs, and SDKs in<br>Azure. |
| Azure Rights Management                                                                          | Azure Service Management                                                                                  | Azure Storage                                                                                                    |
| Allow validated users to read and write                                                          | Programmatic access to much of the                                                                        | Secure, massively scalable object and                                                                                            |

6. Expand Permissions checkbox user\_impersonate and Select Add permissions.

| All APIs AJure Service Management https://management.azure.com/ Docs  https://management.azure.com/ Docs  https://management.azure.com/ Do |            |
|----------------------------------------------------------------------------------------------------|------------|
| Azure Service Management https://management.azure.com/ Docs 🖓 What type of permissions does your application require?  Delegated permissions Application permissions                                                                                                    |            |
| https://management.azure.com/     Docs 🗗       What type of permissions does your application require?       Delegated permissions     Application permissions                                                                                                    |            |
| Vhat type of permissions does your application require?       Delegated permissions     Application permissions                                                                                                    |            |
| Delegated permissions Application permissions                                                                                                    |            |
|                                                                                                    |            |
| Your application needs to access the API as the signed-in user.<br>Your application runs as a background service or daemon withous signed-in user.                                                                                                    | ut a       |
| ielect permissions                                                                                                    | expand all |
| $^{ m O}$ Start typing a reply url to filter these results                                                                                                    |            |
| Permission Admin consent required                                                                                                    |            |
| user_impersonation                                                                                                    |            |

7. On the DNSProxy Application - API Permissions page, select Grant admin consent.

|                                                | 🔘 Refresh 🛛 🛇 Got feedback?                                                      | ?                                                                                                    |                                                                                                    |                            |                              |        |
|------------------------------------------------|----------------------------------------------------------------------------------|----------------------------------------------------------------------------------------------------|----------------------------------------------------------------------------------------------------|----------------------------|------------------------------|--------|
| Overview                                       | G Successfully granted admin con:                                                | sent for the request                                                                                            | ed permissions.                                                                                                    |                            |                              |        |
| Quickstart                                     |                                                                                  |                                                                                                    |                                                                                                    |                            |                              |        |
| Integration assistant                          | Configured permissions                                                           |                                                                                                    |                                                                                                    |                            |                              |        |
| nage                                           | Applications are authorized to call AF<br>all the permissions the application ne | PIs when they are g<br>eeds. Learn more a                                                                       | granted permissions by users/admins as part of the consen<br>bout permissions and consent                                                                                                    | t process. The list of cor | figured permissions should i | incluc |
| Branding                                       | + Add a permission 🗸 Grant i                                                     | admin consent for                                                                                               | TitanHO                                                                                                    |                            |                              |        |
| Authentication                                 |                                                                                  | <b>T</b>                                                                                                    |                                                                                                    |                            | <u></u>                      |        |
| Certificates & secrets                         | API / Permissions name                                                           | Туре                                                                                                    | Description                                                                                                    | Admin consent req          | Status                       |        |
| Token configuration                            | ✓Azure Service Management (*                                                     | 1)                                                                                                    |                                                                                                    |                            |                              |        |
| API permissions                                | user_impersonation                                                               | Delegated                                                                                                    | Access Azure Service Management as organization use                                                                                                    | 2                          | 🧭 Granted for TitanHQ        |        |
| Art permissions                                | ✓ Microsoft Graph (5)                                                            |                                                                                                    |                                                                                                    |                            |                              |        |
| Expose an API                                  | AuditLog.Read.All                                                                | Application                                                                                                    | Read all audit log data                                                                                                    | Yes                        | 🥝 Granted for TitanHQ        |        |
| App roles   Preview                            | Directory.Read.All                                                               | Application                                                                                                    | Read directory data                                                                                                    | Yes                        | 🧭 Granted for TitanHQ        |        |
| Owners                                         | Group.Read.All                                                                   | Application                                                                                                    | Read all groups                                                                                                    | Yes                        | Granted for TitanHQ          |        |
|                                                |                                                                                  | Delegated                                                                                                    | Sign in and read user profile                                                                                                    | -                          | Granted for TitanHQ          |        |
| Roles and administrators   Preview             | User.Read                                                                        | the second second second second second second second second second second second second second second second se | and the second second se |                            | A CONTRACTOR CONTRACTOR      |        |
| Roles and administrators   Preview<br>Manifest | User Read All                                                                    | Application                                                                                                    | Read all users' full profiles                                                                                                    | Var                        | Granted for TitanHO          |        |

## Add Custom Role Assignment

Custom roles are used to harden access of the DNSProxy application rather than using the Azure built-in permission which are currently more liberal with access rights.

| O subscriptions          | 3                                                        | ×       | 2 |
|--------------------------|----------------------------------------------------------|---------|---|
| Services                 | Marketplace                                              | See all |   |
| Subscriptions            | SharpCloud Subscriptions                                 |         |   |
| Event Grid Subscriptions | Barracuda WAF Add On Subscriptions                       |         |   |
| 🧟 Service Bus            | officeatwork   Premium Support Subscription              |         |   |
| (iii) Resource groups    | MedStack Control Annual Subscription                     |         |   |
| Resources                | Documentation                                            | See all |   |
| No results were found.   | Subscription decision guide - Cloud Adoption Framework   |         |   |
|                          | Create an additional Azure subscription   Microsoft Docs |         |   |
|                          | Azure subscription states   Microsoft Docs               |         |   |
|                          | Subscriptions in Azure API Management   Microsoft Docs   |         |   |
|                          | Resource Groups                                          |         |   |
|                          | No results were found.                                   |         |   |

1. In the **Search Bar** type **subscriptions**, Select **subscriptions** from the results.

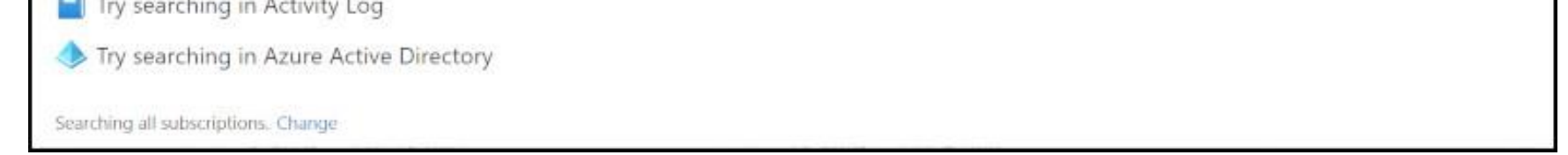

2. On the Subscriptions page, locate Access control (IAM), Select Roles, Click on + Add, and Select Add custom role.

| A Development                       | Access control (IAM)                                                                                                    |             |       |        |                    | ×   |
|-------------------------------------|----------------------------------------------------------------------------------------------------|-------------|-------|--------|--------------------|-----|
| ,P Search (Ctrl+/) «                | 🕂 Ad ): Download role assignments 📰 Edit columns 🕐 Refresh 🛛 🗙 Remove 🛛 🛇 Got feedback?                                                 |             |       |        |                    |     |
| * Overview                          | Check access Role assignments Roles Deny assignments Classic administrators                                                             |             |       |        |                    |     |
| Activity log                        | A role definition is a collection of permissions. You can use the built-in roles or you can create your own custom roles. Learn more th |             |       |        |                    |     |
| Tags                                | Search by role name                                                                                                    |             |       |        |                    |     |
| Diagnose and solve problems         | Name                                                                                                    | Type        | Users | Groups | Service Principals |     |
| Security                            | Cwner 🖸                                                                                                    | BuiltinRole | 1     | P      | 0                  |     |
| 🗲 Events                            | Contributor (i)                                                                                                    | BuiltinRole | 3     | 0      | 2                  |     |
| Cast Management                     | 🗌 🐍 Reader 🛈                                                                                                    | BuiltinRole | 0     | 0      | 1                  |     |
| Cost management                     | AcrDelete ()                                                                                                    | BuiltinRole | 0     | 0      | 0                  | *** |
| Containayon                         | 🗌 📩 ActimageSigner 🛈                                                                                                    | BuiltinRole | 0     | 0      | 0                  |     |
| D Rudents                           | 🗌 🍐 Acrouit (0)                                                                                                    | BuiltinRole | 0     | 0      | 0                  | *** |
| Adviser second state                | 🗌 🍰 ActPush 🛈                                                                                                    | BuiltinRole | 0     | 0      | 0                  |     |
| Advisor recommencations             | 🗌 🍰 AcrQuarantineReader 🛈                                                                                                    | BuiltinRole | 0     | 0      | 0                  |     |
| Billing                             | AcquarantineWriter 🛈                                                                                                    | BuiltinRole | 0     | 0      | 0                  |     |
| Invoices.                           | 🗌 🍰 AgRood Platform Service Admin ())                                                                                                   | SultinRole  | 0     | 0      | 0                  |     |
| External services                   | 🔲 🎂 AgFood Platform Service Contributor 🛈                                                                                               | BuiltinRole | 0     | 0      | 0                  | *** |
| Payment methods                     | AgFood Platform Service Reader 🛈                                                                                                    | BuiltinRole | 0     | 0:     | 0                  | *** |
| <sup>A</sup> g, Partner information | API Management Service Contributor 🛈                                                                                                    | BuiltinRole | 0     | 0      | 0                  | *** |
| Settings                            | 📄 🍰 API Management Service Operator Role 🛈                                                                                              | BuiltinRole | 0     | 0      | 0                  |     |
| Programmatic deployment             | API Management Service Reader Role ().                                                                                                  | BuiltinRole | 0     | 0      | 0                  | *** |
| (+) Resource groups                 | 📄 🍰 App Configuration Data Owner ()                                                                                                    | BuiltinRole | 0     | 0      | 0                  | *** |
| III Resources                       | 🗌 🍰 App Configuration Data Reader 🔿                                                                                                    | BuiltinRale | 0     | 0      | 0                  | *** |
| Preview features                    | 🔲 🍰 Application Group Contributor 🛈                                                                                                    | BuiltinRole | 0     | 0      | 0                  |     |
| Usage + quotas                      | Application Insights Component Contributor 🗇                                                                                            | BuiltinRole | 0     | 0      | 0                  |     |
| D Policies                          | 🔲 🍰 Application Insights Snapshot Debugger 🛈                                                                                            | BuiltinRole | 0     | 0      | 0                  |     |
| VE Management certificates          | 🔲 🍰 Attestation Contributor 🛈                                                                                                    | BuiltinRole | 0     | 0      | 0                  | *** |
| R My permissions                    | 🗌 🚣 Attestation Reader ()                                                                                                    | BuiltinRole | Ð     | 0      | 0                  |     |
| E Resource providers                | 🗌 🍰 Automation Job Operator 🛈                                                                                                    | BuiltinRole | 0     | 0      | 0                  | *** |
| Deployments                         | 🔲 🍰 Automation Operator 🛈                                                                                                    | BuiltinRole | 0     | 0      | 0                  | *** |
| III Properties                      | 🔲 🍰 Automation Runbook Operator 🛈                                                                                                    | BuiltinRole | 0     | 0      | 0                  | *** |
| A Resource locks                    | 🔲 🍰 Autonomous Development Platform Data Contributor (Preview) ⊙                                                                        | BuiltinAcle | 0     | ٥      | ō                  |     |
|                                     | Autonomous Development Platform Data Owner (Preview) 🔘                                                                                  | BuiltinRole | 0     | 0      | 0                  |     |

3. On the **Custom Role page**, Select **JSON**, and Click on **Edit**.

| ne > Development >                                                                                                    |   |
|----------------------------------------------------------------------------------------------------|---|
| eate a custom role                                                                                                    | ĺ |
| Got feedback?                                                                                                    |   |
| sics Permissions Assignable scopes ISON Review + create                                                                                                    |   |
| Here is your custom role in JSON format. Learn more 0*                                                                                                    |   |
| Download D                                                                                                    |   |
| <pre> properties": {     "properties": {     "roleName": "AlureADAgent Resource Reader",     "description": "Read ResourceGroups, Virtual Machine &amp; Network Interface Data",     "assignableScopes": [     "/subscriptions/     ],     "permissions": [     "microsoft.NetworkInterfaces/read",     "microsoft.NetworkInterfaces/lagnosticIdentity/read",     "microsoft.NetworkInterfaces/lagnosticIdentity/read",     "microsoft.NetworkInterfaces/lagnosticIdentity/read",     "microsoft.Compute/virtualMachines/networkInterfaces/read",     "microsoft.Compute/virtualMachines/networkInterfaces/read",     "microsoft.Compute/virtualMachines/networkInterfaces/read",     "microsoft.Compute/virtualMachines/networkInterfaces/read",     "microsoft.Compute/virtualMachines/networkInterfaces/read",     "microsoft.Compute/virtualMachines/networkInterfaces/read",     "microsoft.Compute/virtualMachines/networkInterfaces/read",     "microsoft.Compute/virtualMachines/networkInterfaces/read",     "microsoft.Compute/virtualMachines/networkInterfaces/read",     "microsoft.Compute/virtualMachines/networkInterfaces/read",     "microsoft.Compute/virtualMachines/networkInterfaces/read",     "microsoft.Compute/virtualMachines/networkInterfaces/read",     "microsoft.Compute/virtualMachines/networkInterfaces/read",     "microsoft.compute/virtualMachines/networkInterfaces/read",     "microsoft.compute/virtualMachines/networkInterfaces/read",     "microsoft.compute/virtualMachines/networkInterfaces/read",     "microsoft.compute/virtualMachines/networkInterfaces/read",     "microsoft.compute/virtualMachines/networkInterfaces/read",     "microsoft.compute/virtualMachines/networkInterfaces/read",     "microsoft.compute/virtualMachines/networkInterfaces/read",     "microsoft.compute/virtualMachines/networkInterfaces/read",     "microsoft.compute/virtualMachines/networkInterfaces/read",     "microsoft.compute/virtualMachines/networkInterfaces/read",     "microsoft.compute/virtualMachines/networkInterfaces/read",     "microsoft.compute/virtualMachines/networkIn</pre> | * |
|                                                                                                    |   |
| Review + create Previous Next                                                                                                    |   |

a. Copy & paste the following JSON into the text box. b. Click on  $\ensuremath{\textbf{Next}}$ 

{

```
"Microsoft.Compute/virtualMachines/read",
    "Microsoft.Compute/virtualMachines/instanceVi ew/read",
    "Microsoft.Compute/virtualMachineScaleSets/virtualMachines/read",
    "Microsoft.Resources/subscriptions/resourceGroups/read"
    ],
    "notActions": [],
    "dataActions": [],
    "notDataActions": []
    }
  }
}
```

#### 4. Select Create.

| Home > Develop   | Iome > Development >                                                             |  |  |  |  |  |
|------------------|----------------------------------------------------------------------------------|--|--|--|--|--|
| Create a cu      | Create a custom role                                                             |  |  |  |  |  |
| Got feedback?    | ♡ Got feedback?                                                                  |  |  |  |  |  |
|                  |                                                                                  |  |  |  |  |  |
| Basics Permiss   | ions Assignable scopes JSON Review + create                                      |  |  |  |  |  |
| Basics           |                                                                                  |  |  |  |  |  |
| Role name        | AzureADAgent Resource Reader                                                     |  |  |  |  |  |
| Role description | Read ResourceGroups, Virtual Machine & Network Interface Data                    |  |  |  |  |  |
| Permissions      |                                                                                  |  |  |  |  |  |
| Action           | Microsoft.Network/networkInterfaces/read                                         |  |  |  |  |  |
| Action           | Microsoft.Network/networkinterfaces/diagnosticidentity/read                      |  |  |  |  |  |
| Action           | Microsoft.Compute/virtualMachineScaleSets/virtualMachines/networkInterfaces/read |  |  |  |  |  |
| Action           | Microsoft.Compute/virtualMachines/read                                           |  |  |  |  |  |
| Action           | Microsoft.Compute/virtualMachines/instanceView/read                              |  |  |  |  |  |
| Action           | Microsoft.Compute/virtualMachineScaleSets/virtualMachines/read                   |  |  |  |  |  |
| Action           | Microsoft.Resources/subscriptions/resourceGroups/read                            |  |  |  |  |  |
| Assignable Scope | s                                                                                |  |  |  |  |  |
| Scope            | /subscriptions/3f51630f-4c88-4fba-b57a-5c39b5662a2f                              |  |  |  |  |  |
|                  |                                                                                  |  |  |  |  |  |
|                  |                                                                                  |  |  |  |  |  |
|                  |                                                                                  |  |  |  |  |  |
|                  |                                                                                  |  |  |  |  |  |
|                  |                                                                                  |  |  |  |  |  |
|                  |                                                                                  |  |  |  |  |  |
|                  |                                                                                  |  |  |  |  |  |
|                  |                                                                                  |  |  |  |  |  |
|                  |                                                                                  |  |  |  |  |  |
|                  |                                                                                  |  |  |  |  |  |
|                  |                                                                                  |  |  |  |  |  |
|                  |                                                                                  |  |  |  |  |  |
| Create           | Previous                                                                         |  |  |  |  |  |

#### On the Subscriptions page, locate Access control (IAM), Select Roles, In the roles search bar type AzureADAgent Resource Reader.

IMPORTANT: It may take a few minutes for the custom role to propagate everywhere in the tenant.

| Home ? Development          |                                                                                                    |            |       |        |                    |     |
|-----------------------------|----------------------------------------------------------------------------------------------------|------------|-------|--------|--------------------|-----|
| A Development               | Access control (IAM)                                                                                                    |            |       |        |                    |     |
| ,O Search (Ctrl+/)          | n 🕂 Add 🛓 Download role assignments 💷 Edit columns 🕐 Refresh   🗙 Remove   🗢 Got feedback?                                               |            |       |        |                    |     |
| + Overview                  | · Charleman Delevationaries Refer Descentionaries Charleschericherter                                                                   |            |       |        |                    |     |
| Activity log                | Check access Role assignments Roles Deny assignments Classic auministrators                                                             |            |       |        |                    |     |
| Pp. Access control (IAM)    | A role definition is a collection of permissions. You can use the built-in roles or you can create your own custom roles. Learn more of |            |       |        |                    |     |
| 🗳 Tags                      | AzureAD Type : All                                                                                                    |            |       |        |                    |     |
| Diagnose and solve problems | Showing 1 of 246 roles                                                                                                    |            |       |        |                    |     |
| Security                    | Name                                                                                                    | Type       | Users | Groups | Service Principals |     |
| 🐓 Events                    | 🗌 🎍 AzureADAgent Resource Reader 🔿                                                                                                    | CustomRole | 0     | 0      | 0                  | *** |
| Cost Management             |                                                                                                    |            |       |        |                    |     |
| Sc. Cost analysis           |                                                                                                    |            |       |        |                    |     |
|                             |                                                                                                    |            |       |        |                    |     |

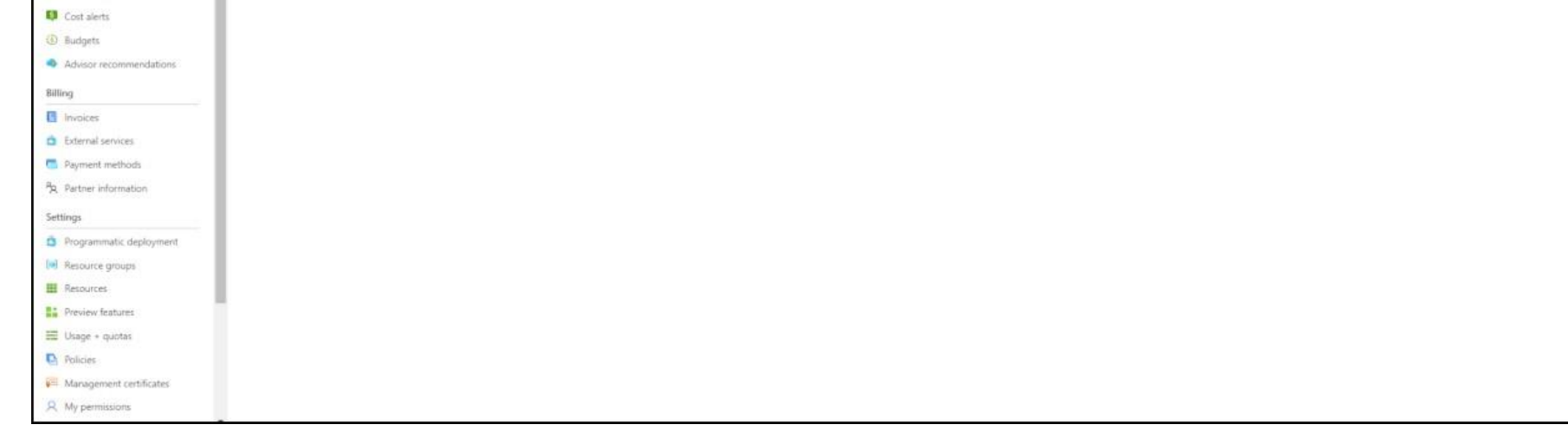

5. On the Subscriptions page, locate Access control (IAM) and Select Add Role Assignment.

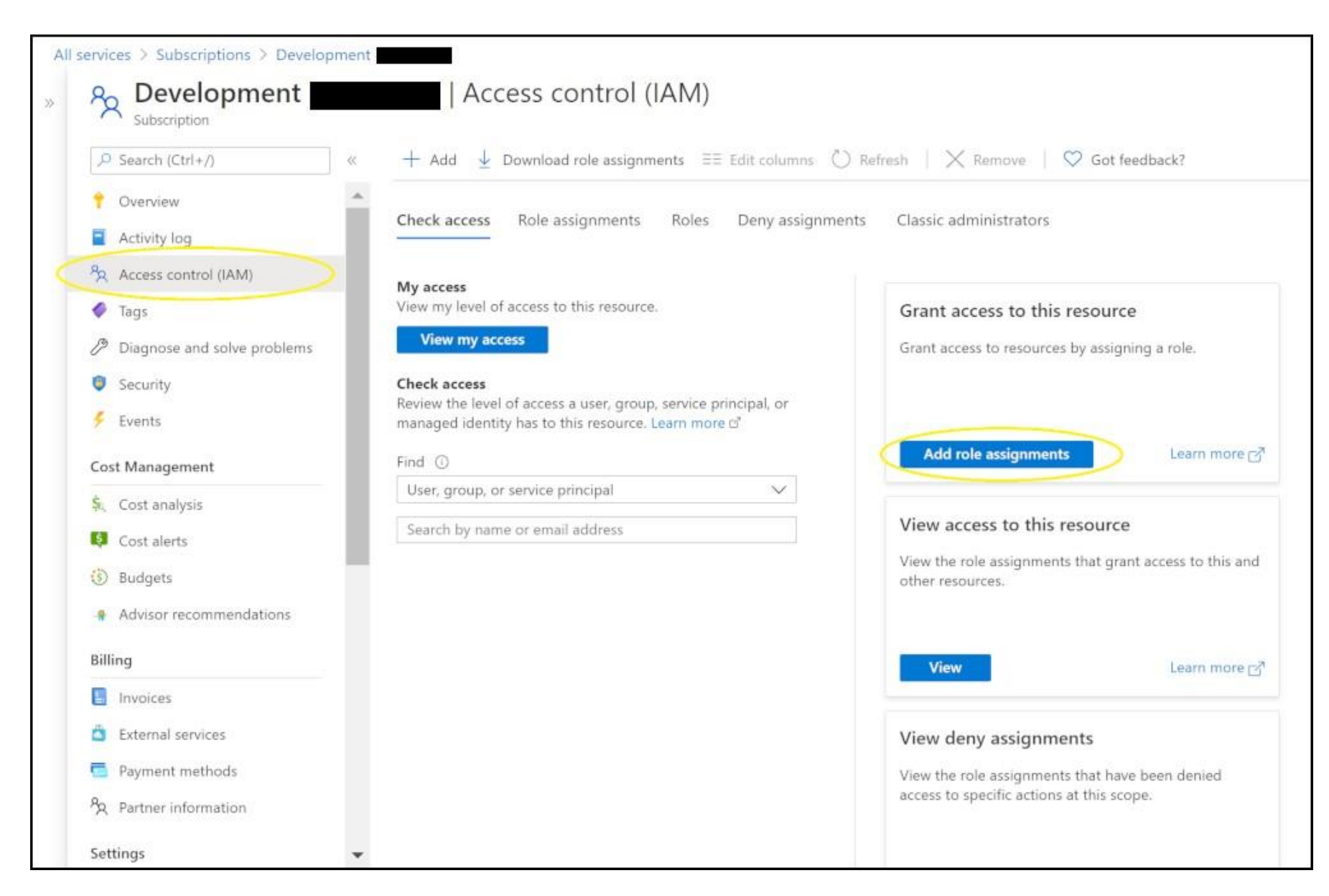

6. On the Add role assignment pane, add:

| Role ①                            |        |
|-----------------------------------|--------|
| AzureADAgent Resource Reader 🛈    | ~      |
| Assign access to 💿                |        |
| User, group, or service principal | ~      |
| ielect ()                         |        |
| DNSProxy                          |        |
|                                   |        |
| elected members:                  |        |
| DNSProxy                          | Remove |
|                                   |        |

- a. In the **Role** dropdown, select AzureADAgent Resource Reader.
- b. In the Assign access to dropdown, select User, group, or service principal.

c. Select **DNSProxy**.

d. Click Save.

## **Gather configuration settings**

This section shows you how to get the following settings for your tenant:

- Client ID
- Client secret

## Get your application's client ID

#### To get your application's client ID:

- 1. In the <u>Azure portal</u>, on the left navigation pane, click **Azure Active Directory**.
- 2. Select your application from the **App Registrations** page.

| Ho       | me >                        |     |
|----------|-----------------------------|-----|
| 0        | TitanHQ   Overv             | iew |
|          |                             | ~   |
| 0        | Overview                    | ^   |
| -        | Getting started             |     |
|          | Preview hub                 |     |
| ×        | Diagnose and solve problems |     |
| Ma       | nage                        |     |
| 2        | Users                       |     |
| 24       | Groups                      |     |
| 0        | External Identities         |     |
| 2.       | Roles and administrators    |     |
| a        | Administrative units        |     |
| щ        | Enterprise applications     |     |
| -        | Devices                     |     |
| (II),    | App registrations           |     |
| ٨        | Identity Governance         |     |
| 15       | Application proxy           |     |
| 4        | Licenses                    |     |
| ٠        | Azure AD Connect            |     |
| <b>1</b> | Custom domain names         |     |
| ٢        | Mobility (MDM and MAM)      | -   |

3. Take note of your **Client ID**.

| Home > TitanHQ >        |                                                                                                    |                          |                             |
|-------------------------|----------------------------------------------------------------------------------------------------|--------------------------|-----------------------------|
| 🔣 DNSProxy 🖈            |                                                                                                    |                          |                             |
| ✓ Search (Ctrl+/) «     | 🔟 Delete 🜐 Endpoints 💀 Preview features                                                                                           |                          |                             |
| R Overview              | $(\mathbf{i})$ Got a second? We would love your feedback on Microsoft identity platform (previously Azure AD for developer). $	o$ |                          |                             |
| Quickstart              | ↑ Essentials                                                                                                    |                          |                             |
| 🚀 Integration assistant | Display name : DNSProxy                                                                                                    | Supported account types  | : My organization only      |
| Manage                  | Application (client) ID :                                                                                                    | Redirect URIs            | : Add a Redirect URI        |
| 🚍 Branding              | Directory (tenant) ID :                                                                                                    | Application ID URI       | : Add an Application ID URI |
| Authentication          | Object ID :                                                                                                    | Managed application in l | : DNSProxy                  |

## Get your application's client secret

To get your application's client secret:

1. Select **Certificates and Secrets** on the **API Application** page, in the **Client Secrets** section, click + **New Client Secret**.

| Home > TitanHQ > DNSProxy<br>P DNSProxy   Certific                       | ates & secrets 👒                                       |                                     |                                 |                                      |
|--------------------------------------------------------------------------|--------------------------------------------------------|-------------------------------------|---------------------------------|--------------------------------------|
| Search (Ctrl+/)                                                          | Sot feedback?                                          |                                     |                                 |                                      |
| <ul> <li>Overview</li> <li>Quickstart</li> </ul>                         | Add a client secret                                    |                                     |                                 |                                      |
| Manage                                                                   | Expires                                                |                                     |                                 |                                      |
| <ul><li>Branding</li><li>Authentication</li></ul>                        | In 2 years                                             |                                     |                                 |                                      |
| Certificates & secrets     Token configuration                           | Add Cancel                                             | 1.4                                 |                                 |                                      |
| <ul> <li>API permissions</li> <li>Expose an API</li> </ul>               |                                                        |                                     |                                 |                                      |
| App roles   Preview                                                      | Client secrets<br>A secret string that the application | n uses to prove its identity when r | requesting a token. Also can be | referred to as application password. |
| <ul> <li>Roles and administrators   Preview</li> <li>Manifest</li> </ul> | + New client secret                                    |                                     |                                 |                                      |
| Support + Troubleshooting                                                | Description                                            | Expires                             | Value                           | ID                                   |
| <ul> <li>Troubleshooting</li> <li>New support request</li> </ul>         | NO CIERT SECIEIS Have been creat                       | eu for uns application.             |                                 |                                      |

- 2. On the **Add a client secret** page, add:
- a. In the  $\ensuremath{\textbf{Description}}$  textbox, type <code>DNSProxy Secret</code>.

#### b. As **Expires**, select **Never**.

c. Click Save.

## d. Copy the key value.

## 3. Take note of your **client secret**.

| Home > TitanHQ > DNSProxy            |                                                                                              |                                                                                                    |                                                      |                                         |          |
|--------------------------------------|----------------------------------------------------------------------------------------------|----------------------------------------------------------------------------------------------------|------------------------------------------------------|-----------------------------------------|----------|
| 🛉 DNSProxy   Certific                | ates & secrets 🛛 🖈                                                                           |                                                                                                    |                                                      |                                         |          |
|                                      |                                                                                              |                                                                                                    |                                                      |                                         |          |
| ♀ Search (Ctrl+/) «                  | ♡ Got feedback?                                                                              |                                                                                                    |                                                      |                                         |          |
| R Overview                           | Copy the new client secret value. You we                                                     | on't be able to retrieve it after you perform another o                                                   | peration or leave this bla                           | de.                                     |          |
| 📣 Quickstart                         |                                                                                              |                                                                                                    |                                                      |                                         |          |
| 🚀 Integration assistant              | Credentials enable confidential applications<br>scheme). For a higher level of assurance, we | to identify themselves to the authentication servic<br>recommend using a certificate (instead of a client | ce when receiving toke<br>it secret) as a credential | ns at a web addressable location (using | an HTTPS |
| Manage                               |                                                                                              |                                                                                                    |                                                      |                                         |          |
| 🔜 Branding                           | Certificates                                                                                 |                                                                                                    |                                                      |                                         |          |
| Authentication                       | Certificates can be used as secrets to prove t                                               | the application's identity when requesting a toker                                                        | n. Also can be referred t                            | o as public keys.                       |          |
| 📍 Certificates & secrets             |                                                                                              |                                                                                                    |                                                      |                                         |          |
| III Token configuration              | Thumbprint                                                                                   | Start date                                                                                                | Expires                                              | ID                                      |          |
| ➔ API permissions                    |                                                                                              |                                                                                                    | 1.000                                                |                                         |          |
| 🙆 Expose an API                      | No certificates have been added for this app                                                 | lication.                                                                                                 |                                                      |                                         |          |
| 🎎 App roles   Preview                |                                                                                              |                                                                                                    |                                                      |                                         |          |
| 0wners                               | Client secrets                                                                               |                                                                                                    |                                                      |                                         |          |
| 👔 Roles and administrators   Preview | cheffe secrets                                                                               |                                                                                                    |                                                      |                                         |          |
| Manifest                             | A secret string that the application uses to p                                               | rove its identity when requesting a token. Also ca                                                        | in be referred to as app                             | lication password.                      |          |

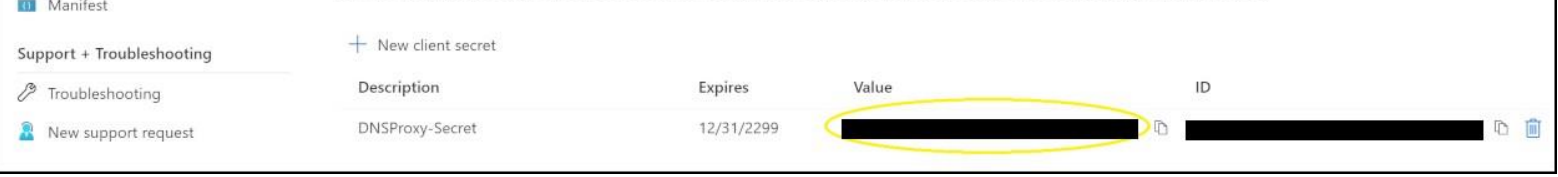

1. On your DNSProxy locate **Active Directory** and Click on **Add**.

| Configuration Logs Troubleshooting              |                                          |
|-------------------------------------------------|------------------------------------------|
| Network Cloud Credentials Active Directory Time | Change Password Updates Shutdown/Restart |
| Active Directory Servers                        |                                          |

2. On the Add Active Directory modal Select Azure Active Directory from the dropdown menu.

| 2 Edit Active Directory Domain (Azure) |                        |   |
|----------------------------------------|------------------------|---|
| Type:                                  | Azure Active Directory |   |
| Domain:                                | domain                 |   |
| Azure Tenant Id:                       | -                      |   |
| Azure Client Id:                       |                        |   |
| Azure Client Secret:                   |                        |   |
| Azure Subscription Id:                 |                        |   |
| Enable periodic import:                |                        |   |
| Import frequency:                      | 10 minutes 💌           |   |
|                                        |                        | - |
|                                        | Save Cancel            |   |
|                                        |                        |   |

3. On the Active Directory Servers table Select Azure AD tickbox and Click on Import Users.

|                                                | Z                                                      |                          |                           |                           |                         | Logged In: admin   Lo<br>Version: (Build )<br>License: 10<br>WTC IP: 99.79.28.22 |
|------------------------------------------------|--------------------------------------------------------|--------------------------|---------------------------|---------------------------|-------------------------|----------------------------------------------------------------------------------|
| nfiguration Logs Tro<br>work Cloud Credentials | ublieshooting<br>Active Directory Time Change Password | Jpdates ShubdowrvRestart |                           |                           |                         |                                                                                  |
| Active Directory Serve                         | a la la la la la la la la la la la la la               |                          |                           |                           |                         |                                                                                  |
| Туре                                           | Berver                                                 | Base Entry (DN)          | Last Import               | Imported users -          | Imported groups         | Options                                                                          |
| Anze AD                                        | Azure                                                  | AzureAD                  | 03 February 2021, 6:19:54 | 244                       | 295                     | 18                                                                               |
| Synchronization Statu                          | a Catharr                                              | Last Boothe              | unization Date Time       | Last Symphocication Info  | Last Sunchronization F  | Tele                                                                             |
| WTC IP Address                                 | Customer                                               | Last Bynchr              | unization Date Time       | Last Synchronization Info | Last Synchronization Ex | Tot                                                                              |
|                                                |                                                        |                          |                           |                           |                         | Sync Users                                                                       |
|                                                |                                                        |                          |                           |                           |                         |                                                                                  |
|                                                |                                                        |                          |                           |                           |                         |                                                                                  |
|                                                |                                                        |                          |                           |                           |                         |                                                                                  |
|                                                |                                                        |                          |                           |                           |                         |                                                                                  |
|                                                |                                                        |                          |                           |                           |                         |                                                                                  |
|                                                |                                                        |                          |                           |                           |                         |                                                                                  |

#### 4. On the **Synchronization Status table** Click on **Import Users**.

| Configuration       Logs       Troubleshooting         ietwork       Cloud Credentials       Active Directory       Time       Change Password       Updates       Shutdown/Restart         Active Directory Servers       Server       Base Entry (DN)       Last Import       Imported users       Imported groups         7 Type       Berrer       Base Entry (DN)       Last Import       Imported users       Imported groups         Active AD       Active AD       0.3 February 2021, 0.19.54       244       225         Synchronization Status         WTC /P Address       Customer       Last Synchronization Date Time       Last Synchronization Infe       Last Synchronization Error         0.3 February 2021, 15.20.24       237 User(s), 167 Onup(s), 150 Onup(s), 150 Onup(s),      |                                             |                                        | d Underter Dividing Destart | Troubleshooting                     |                                         |
|----------------------------------------------------------------------------------------------------|---------------------------------------------|----------------------------------------|-----------------------------|-------------------------------------|-----------------------------------------|
| Active Directory Servers     Base Entry (3N)     Last sepont     Important users     Imported groups       7 ype     Base Entry (3N)     Last sepont     Important users     Imported groups       Acure AD     Acure AD     Acure AD     83 February 2021, 6.19 54     244     235       Synchronization Status     Exet Synchronization Infe     Last Synchronization Infe     Last Synchronization Infe     Last Synchronization Error       03 February 2021, 15 20 24     237 User(a), 167 Oscop(a) Signetronized)     03 February 2021, 15 20 24     237 User(a), 167 Oscop(a) Signetronized)                                                                                                    |                                             |                                        |                             | Asthe Directory Tone Change Barrier | onfiguration Logs The                   |
| Active Directory Servers       Type     Server     Base Entry (DN)     Last Import     Imported groups       Active AD     Active AD     Active AD     03 February 2021, 6 19 54     244     235                                                                                                    |                                             |                                        | o opoares onuciowronesian   | Howe bready Time Charge Passwo      | TWORK CIOLO CROOPHDans                  |
| C     Type     Server     Base Entry (DN)     Last Import     Important users     Import users <ul> <li>A zure AD</li> <li>A zure AD</li> <li>A zure AD</li> <li>A zure AD</li> <li>B February 2021, 6:19:54</li> <li>244</li> <li>235</li> <li>Import Users</li> <li>Import Users</li> <li>Synchronization Status</li> <li>WTC (P Address</li> <li>Customer</li> <li>Last Synchronization Date Time</li> <li>Last Synchronization Infla</li> <li>Last Synchronization Infla</li> <li>Last Synchronization I</li></ul> |                                             |                                        |                             | I ANN THE                           | Acove Directory Serve                   |
| Addread     Addread     B3 February 2021, 5, 19 54     244     235       Synchronization Status       WTC /P Address     Last Synchronization Date Time     Lest Synchronization Infla     Lest Synchronization Error       03 February 2021, 15 20 24     237 User(a), 167 Group(a) Signetronized     237 User(a), 167 Group(a) Signetronized                                                                                                    | Imported groups Option                      | st import imported user                | Base Entry (DN)             | Server                              | 🖬 Туре                                  |
| 03 Hebruary 2021, 15,25,29 231 User(p), 157 Windpp), alpromitiveed                                                                                                    | hronization Info Last Synchronization Error | n Dete Time Lest Synchronization Info  | Last Synchri                | Customer                            | Synchronization Statu<br>WTC IP Address |
| 🖉 Success.                                                                                                    | (), 167 Group(s) Synchronized               | 120.24 237 User(s), 167 Group(s) Synch | 03 February 2               |                                     | Success.                                |

## **Primary DNSProxy Basic Setup**

 On your DNSProxy locate Network->DNS Settings a. Enter your WebTitan Cloud IP in the text area and Click Add b. Click Add in the WebTitan Cloud DNS Servers section and Enter your WTC IP into the modal box.

|                                                                                             |                                    |                          |        |               |               | Logged In: admin   Logout<br>Version: 2.06 (Build 19612)<br>License: -<br>WTC IP: - |
|---------------------------------------------------------------------------------------------|------------------------------------|--------------------------|--------|---------------|---------------|-------------------------------------------------------------------------------------|
| Configuration Logs Troubleshooting<br>Network Cloud Credentials Active Directory Synchroniz | ation Devices Time Change Password | Updates Shutdown/Restart |        |               |               |                                                                                     |
| Network Configuration                                                                       | IAL SERVERS STATIC ROUTES          |                          |        |               |               | 0                                                                                   |
| WebTitan Cloud IP:                                                                          |                                    |                          |        |               |               | Save                                                                                |
| WebTitan Cloud DNS Servers:                                                                 | IP Address                         |                          |        |               |               | Options                                                                             |
|                                                                                             |                                    |                          |        |               |               | Add                                                                                 |
|                                                                                             | Domain                             |                          | Action | DNS Server(s) | Last Modified | Options                                                                             |
| Exceptions:                                                                                 | No domains rerouted                |                          |        |               |               |                                                                                     |
|                                                                                             |                                    |                          |        |               |               | Add                                                                                 |
| Success: WebTitan Cloud DNS Servers updated                                                 |                                    |                          |        |               |               |                                                                                     |
|                                                                                             |                                    |                          |        |               |               |                                                                                     |

2. Locate the Cloud Credentials tab, enter the credentials of Customer Account from your WTC & Click Save

|                                                                  |                                                  | Logged In: admin   Logout<br>Version: 2.06 (Build 19612)<br>License: -<br>WTC IP: |
|------------------------------------------------------------------|--------------------------------------------------|-----------------------------------------------------------------------------------|
| Configuration Logs Troubleshooting                               |                                                  |                                                                                   |
| Network Cloud Credentials Active Directory Synchronization Devic | es Time Change Password Updates Shutdown/Restart |                                                                                   |
| Cloud Credentials                                                |                                                  | 0                                                                                 |
| WebTitan Cloud Email address:<br>Password:                       |                                                  | Save                                                                              |
| Success: WTC account updated                                     |                                                  |                                                                                   |
|                                                                  |                                                  |                                                                                   |

3. On your DNSProxy locate Active Directory and Click on Add.

| Configuration Logs Troubleshooting              |                                          |
|-------------------------------------------------|------------------------------------------|
| Network Cloud Credentials Active Directory Time | Change Password Updates Shutdown/Restart |
| Active Directory Servers                        |                                          |

4. On the Add Active Directory modal Select Active Directory from the dropdown menu.

|                         | main (10.1.0.100) ×       |
|-------------------------|---------------------------|
| Туре:                   | Active Directory Server 💌 |
| Domain:                 |                           |
| IP Address/DNS Name:    |                           |
| Search Base             |                           |
| Server login user:      |                           |
| Server login password:  |                           |
| Enable periodic import: | 0                         |
| Import frequency:       | 24 hours 💌                |

5. On the **Add Active Directory** modal Select **Azure Active Directory** from the dropdown menu.

| Туре:                   | Azure Active Directory 🔻 |
|-------------------------|--------------------------|
| Domain:                 |                          |
| Azure Tenant Id:        |                          |
| Azure Client Id:        |                          |
| Azure Client Secret:    |                          |
| Azure Subscription Id:  |                          |
| Enable periodic import: |                          |
| Import frequency:       | 24 hours 💌               |

# Secondary DNSProxy Basic Setup

 On your DNSProxy locate Network->DNS Settings a. Enter your WebTitan Cloud IP in the text area and Click Add b. Click Add in the WebTitan Cloud DNS Servers section and Enter your WTC IP into the modal box.

|                                                        |                                     |                          |                            |               |               | Logged In: admin   Logout<br>Version: 2.06 (Build 19612)<br>License: -<br>WTC IP: - |
|--------------------------------------------------------|-------------------------------------|--------------------------|----------------------------|---------------|---------------|-------------------------------------------------------------------------------------|
| Configuration Logs Troubleshooting                     |                                     |                          |                            |               |               |                                                                                     |
| Network Cloud Credentials Active Directory Synchroniza | tion Devices Time Change Password L | Jpdates Shutdown/Restart |                            |               |               |                                                                                     |
| Network Configuration                                  |                                     |                          |                            |               |               | 0                                                                                   |
| IP CONFIGURATION HOSTNAM DNS SETTINGS ERMINA           | AL SERVERS STATIC ROUTES            |                          |                            |               |               |                                                                                     |
| WebTitan Cloud IP:                                     |                                     |                          |                            |               |               | Save                                                                                |
| WebTitan Cloud DNS Servers:                            | IP Address                          |                          |                            |               |               | Options     S                                                                       |
|                                                        |                                     |                          |                            |               |               | Add                                                                                 |
|                                                        | Domain                              |                          | <ul> <li>Action</li> </ul> | DNS Server(s) | Last Modified | Options                                                                             |
| Exceptions:                                            | No domains rerouted                 |                          |                            |               |               |                                                                                     |
|                                                        |                                     |                          |                            |               |               | Add                                                                                 |
| Success: WebTitan Cloud DNS Servers updated            |                                     |                          |                            |               |               |                                                                                     |
|                                                        |                                     |                          |                            |               |               |                                                                                     |

2. Locate the Cloud Credentials tab, enter the credentials of Customer Account from your WTC & Click Save

|                                                                    |                                               | Logged In: admin   Logout<br>Version: 2.06 (Build 19612)<br>License: -<br>WTC IP: |
|--------------------------------------------------------------------|-----------------------------------------------|-----------------------------------------------------------------------------------|
| Configuration Logs Troubleshooting                                 |                                               |                                                                                   |
| Network Cloud Credentials Active Directory Synchronization Devices | Time Change Password Updates Shutdown/Restart |                                                                                   |
| Cloud Credentials                                                  |                                               | 0                                                                                 |
| WebTitan Cloud Email address:<br>Password:                         |                                               | Save                                                                              |
| Success: WTC account updated                                       |                                               |                                                                                   |

## Secondary DNSProxy Synchronization Setup

1. On your DNSProxy locate **Synchronization** and Click on **Set Secondary**.

|                            | TAN<br>5 proxy           |                       |                           |                                   |                             |                          | Logged In: admin   Logout<br>Version: 2.06 (Build 19612)<br>License: -<br>WTC IP: |
|----------------------------|--------------------------|-----------------------|---------------------------|-----------------------------------|-----------------------------|--------------------------|-----------------------------------------------------------------------------------|
| Configuration Logs         | Troubleshor              | oting                 |                           |                                   |                             |                          |                                                                                   |
| Network Cloud Credentia    | als Active Di            | rectory Synchroniza   | ation Devices Time Change | Password Updates Shutdown/Restart |                             |                          |                                                                                   |
| Synchronization            |                          |                       |                           |                                   |                             |                          | 0                                                                                 |
|                            | P                        |                       |                           |                                   |                             |                          | Set Secondary                                                                     |
| List of DNS Proxy instance | tances synchi            | ronized:              | Primary                   |                                   |                             |                          | Secondary                                                                         |
| List of DNS Proxy instance | tances synch             | ronized:<br>Client Id | Client Secret             | Last Synchronization Date Time    | Last Synchronization Status | Last Synchronization Log | Options                                                                           |
| List of DNS Proxy Instance | tances synch<br>figured. | ronized:<br>Client Id | Client Secret             | Last Synchronization DateTime     | Last Synchronization Status | Last Synchronization Log | Options                                                                           |

2. Take Note of the Credentials Displayed for entry onto the Primary DNSProxy

# **Primary DNSProxy Synchronization Setup**

1. Locate the **Synchronization** tab, enter the credentials for **Secondary DNSProxy** & Click **Save**.

| Add DNSProxy Instance                                                           |                    |                                | ×                             |                             |                          |                                                                                   |
|---------------------------------------------------------------------------------|--------------------|--------------------------------|-------------------------------|-----------------------------|--------------------------|-----------------------------------------------------------------------------------|
| Instance IP:<br>Client ID:<br>Client Secret:                                    | 1                  | Save Cancel                    |                               |                             |                          |                                                                                   |
|                                                                                 |                    |                                |                               |                             |                          | Logged In: admin   Logout<br>Version: 2.06 (Build 19612)<br>License: -<br>WTC IP: |
| Configuration Logs Troubleshooting<br>Network Cloud Credentials Active Director | ry Synchronization | Devices Time Change Password L | Jpdates Shutdown/Restart      |                             |                          |                                                                                   |
| Synchronization                                                                 |                    |                                |                               |                             |                          | 0                                                                                 |
| DNS Proxy Instance Type:                                                        |                    | Primary                        |                               |                             |                          | Set Secondary                                                                     |
| List of DNS Proxy instances synchroniz                                          | zed:               |                                |                               |                             |                          |                                                                                   |
| Instance IP  Clie                                                               | ent ld             | Client Secret                  | Last Synchronization DateTime | Last Synchronization Status | Last Synchronization Log | Options                                                                           |
| 1                                                                               |                    |                                |                               |                             |                          | 28                                                                                |
| Success: DNSProxy instance addec                                                | d                  |                                |                               |                             |                          | Push Add                                                                          |
|                                                                                 |                    |                                |                               |                             |                          |                                                                                   |

2. On the Active Directory Servers table Select Azure AD tick box and Click on Import Users.

| ork Cloud Cre  | ogs Troubleshooting<br>dentials Active Directory Syncl | hronization Devices Time Change Pa | ssword Updates      | Shutdown/Restart |                 |                |                            |      |
|----------------|--------------------------------------------------------|------------------------------------|---------------------|------------------|-----------------|----------------|----------------------------|------|
| Active Directo | ry Servers                                             |                                    |                     |                  |                 |                |                            |      |
| 🗹 Туре         | Server                                                 |                                    | Base Entry (DN)     | Last Import      |                 | Imported users | Imported groups            | Opti |
| Active Direc   | ory 10.1.0.1                                           | 00                                 | DC=copperf,DC=local |                  |                 | 0              | 0                          | I    |
| Azure AD       | Azure                                                  |                                    | AzureAD             |                  |                 | 0              | 0                          | 1    |
| ynchronizati   | on Status                                              |                                    | Last Sunshani       | ntion Data Time  | Lost Sunshrani  | antion lafe    |                            |      |
| TC ID Addresse |                                                        | Customer                           | Last Synchroni.     | auon Date nine   | Last Synchronia |                | Last Synchronization Error |      |
| VTC IP Address |                                                        |                                    |                     |                  |                 |                |                            | (    |
| WTC IP Address |                                                        |                                    |                     |                  |                 |                |                            | SUDE |

3. On the Synchronization Status table Click on Import Users.

|                                           |                                        |                     |                         |                  |                       |                            | Logged In: admin   Log<br>Version: 2.06 (Build 196<br>License: -<br>WTC IP: |
|-------------------------------------------|----------------------------------------|---------------------|-------------------------|------------------|-----------------------|----------------------------|-----------------------------------------------------------------------------|
| Configuration Logs Troubleshooting        |                                        |                     |                         |                  |                       |                            |                                                                             |
| atwork Cloud Credentials Active Directory | Synchronization Devices Time Change Pa | assword Updates     | Shutdown/Restart        |                  |                       |                            |                                                                             |
| Active Directory Servers                  |                                        |                     |                         |                  |                       |                            | 6                                                                           |
| Туре                                      | Server •                               | Base Entry (DN)     | Last Import             |                  | Imported users        | Imported groups            | Options                                                                     |
| Active Directory                          | 10.1.0.100                             | DC=copperf,DC=local | 30 March 2021, 10:21:49 |                  | 124                   | 17                         | 2 ×                                                                         |
| Azure AD                                  | Azure                                  | AzureAD             | 30 March 2021, 10:22:13 |                  | 297                   | 243                        | 28                                                                          |
| Synchronization Status                    |                                        |                     |                         |                  |                       |                            |                                                                             |
| WTC IP Address                            | Customer                               | Last Synchroni      | zation DateTime         | Last Synchroni   | ration Info           | Last Synchronization Error |                                                                             |
|                                           |                                        | 30 March 2021,      | 10:23:53                | 416 User(s), 192 | Group(s) Synchronized |                            |                                                                             |
| Success.                                  |                                        |                     |                         |                  |                       |                            | Sync Users                                                                  |

4. Locate the **Synchronization** tab and Click on **Push**.

| Configuration Logs Troubleshooting   Network Cloud Credentials Active Directory   Synchronization Devices Time   Change Password Updates   Shutdown/Restart     Synchronization     DNS Proxy Instance Type:   Primary   Set Secondar     List of DNS Proxy instances synchronization   Client Id   Client Secret   Use The request to push data to DNSProxy instance(s) was made successfully.   Push   Add                                                                                                    |                          | AN                                           |                                       |                               |                             |                                       | Logged In: admin   Logo<br>Version: 2.06 (Build 1961<br>License: qwerty<br>WTC IP: |
|----------------------------------------------------------------------------------------------------|--------------------------|----------------------------------------------|---------------------------------------|-------------------------------|-----------------------------|---------------------------------------|------------------------------------------------------------------------------------|
| Synchronization       Primary       Set Secondary         DNS Proxy Instance Type:       Primary       Set Secondary         List of DNS Proxy instances synchronized:       Instance IP       Client Id       Client Secret       Last Synchronization Date Time       Last Synchronization Log       Options         1       2021-03-30 09:24:33       200       Synchronization was made successfully.       Image: Client Id       Client Id       Client Id       Add                                                                                                    | Configuration Logs       | Troubleshooting<br>Active Directory Synchron | nization Devices Time Change Password | Updates Shutdown/Restart      |                             |                                       |                                                                                    |
| DNS Proxy Instance Type:     Primary     Set Secondary       List of DNS Proxy instances synchronized:     List of DNS Proxy instances synchronized:     Image: Client Idd     Client Secret     Last Synchronization Date Time     Last Synchronization Log     Option:       Instance IP     Client Idd     Client Secret     Last Synchronization Date Time     Last Synchronization Log     Option:       Image: Client Idd     Client Secret     Last Synchronization 2021-03-30 092433     200     Synchronization was made successfully.     Image: Client Secret       Image: Client Idd     DNSProxy instance(s) was made successfully.     Image: Client Secret     Image: Client Secret     Image: Client Secret | Synchronization          |                                              |                                       | •                             |                             |                                       | 6                                                                                  |
| List of DNS Proxy instances synchronized:<br>Instance IP Client Id Client Secret Last Synchronization Date Time Last Synchronization Status Last Synchronization Log Option<br>1 2021-03-30 09:24:33 200 Synchronization was made successfully.                                                                                                    | DNS Proxy Instance Typ   | e:                                           | Primary                               |                               |                             |                                       | Set Secondary                                                                      |
| Instance IP     Client Id     Client Secret     Last Synchronization Date Time     Last Synchronization Status     Last Synchronization Log     Option       1     2021-03-30 09:24:33     200     Synchronization was made successfully.     Add                                                                                                    | List of DNS Proxy instan | ices synchronized:                           |                                       |                               |                             |                                       |                                                                                    |
| 1     2021-03-30 09:24:33     200     Synchronization was made successfully.       Image: Contract to push data to DNSProxy instance(s) was made successfully.     Push     Add                                                                                                    | Instance IP              | Client Id                                    | Client Secret                         | Last Synchronization DateTime | Last Synchronization Status | Last Synchronization Log              | Options                                                                            |
| The request to push data to DNSProxy instance(s) was made successfully.                                                                                                    |                          | 1                                            |                                       | 2021-03-30 09:24:33           | 200                         | Synchronization was made successfully | 2 X                                                                                |
|                                                                                                    |                          |                                              |                                       |                               |                             |                                       |                                                                                    |

# **Configure Azure VNet to use DNSProxy**

1. Navigate to the **DNSProxy VM** and take note of its **Private IP Address**.

| Virtual machine             | \$                            |                                                              |                      |                                          |
|-----------------------------|-------------------------------|--------------------------------------------------------------|----------------------|------------------------------------------|
| P §earch (Ctrl+/) ≪         | 🖋 Connect ▷ Start 🤇           | Restart 🔲 Stop 😥 Capture 💼 Delete 🖒 Refresh 🔲 Open in mobile |                      |                                          |
| 📮 Overview 🧕                | ▲ A Essentials                |                                                              |                      |                                          |
| Activity log                | Resource group (change) : apr | n-azure-ad-agent                                             | Operating system     | : Linux (freebsd 11.2)                   |
| Access control (IAM)        | Status : Rur                  | aning                                                        | Size                 | : Standard DS1 v2 (1 vcpus, 3.5 GiB memo |
| A +                         | Location : We                 | st Europe                                                    | Public IP address    | : 20.71.182.217                          |
| lags                        | Subscription (change) : Dev   | velopment (sean's CC)                                        | Virtual network/subr | net : aadds-vnet/aadds-subnet-01         |
| Diagnose and solve problems | Subscription ID : 3f5         | 1630f-4c88-4fba-b57a-5c39b5662a2f                            | DNS name             | : Configure                              |
| Settings                    | Tags (change) : Clic          | ik here to add tags                                          |                      |                                          |
| 2 Networking                | Description - Manifestori     | Combiliaire (7) - Decomposidations - Tetraiaire              |                      |                                          |
| Ø Connect                   | monitoring                    | Capabilities (7) Recommendations Tutonais                    |                      |                                          |
| 8 Disks                     | Virtual machine               |                                                              | Setworking           |                                          |
| Size                        | Computer name                 | dnsproxy-az.example.com                                      | Public IP addre      | 20.71.182.217                            |
| ·                           | Operating system              | Linux (freebsd 11.2)                                         | Public IP addre      | ess (IPv6) -                             |
| C Security                  | Publisher                     |                                                              | Private IP addr      | ess (10.101.1.6)                         |
| Advisor recommendations     | Offer                         |                                                              | Private IP addr      | ess (IPv6) -                             |
| Extensions                  | Plan                          |                                                              | Virtual network      |                                          |
| 🐔 Continuous delivery       | VM generation                 | V1                                                           | DNS name             | Configure                                |
| Availability + scaling      | Agent status                  | Ready                                                        | The second second    |                                          |
|                             | Agent version                 | 9.9.9.9                                                      | Size                 |                                          |
|                             | Host group                    | None                                                         | Size                 | Standard DS1 v2                          |
| 🗞 Identity                  | Host                          |                                                              | vCPUs                | 1                                        |
| Properties                  | Provimity placement are       | -                                                            | RAM                  | 3.5 GiB                                  |

2. Navigate to the VNet page, in the left-hand navigation pane locate DNS Servers & Click on it.

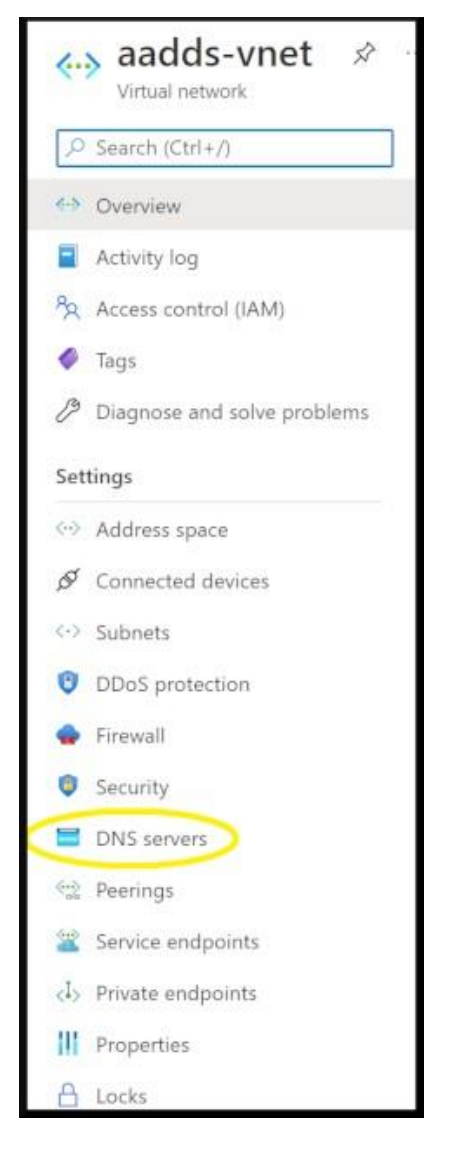

3. On the DNS Server page, Select custom and Add the Private IP of the DNSProxy.

| Home > Resource gro              | ups > apm-azure-ad-agent > aadds-vnet                                                                      |
|----------------------------------|----------------------------------------------------------------------------------------------------|
| 😑 aadds-vn                       | et   DNS servers                                                                                           |
| Virtual network                  |                                                                                                    |
| 🔎 Search (Ctrl+/)                | "                                                                                                    |
| Overview                         | Virtual machines within this virtual network must be restarted to utilize the updated DNS server settings. |
| Activity log                     |                                                                                                    |
| Access control (IAM              | DNS servers ①                                                                                              |
| 🛷 Tags                           | Default (Azure-provided)                                                                                   |
| Diagnose and solve               | problems                                                                                                   |
| Settings                         | IP Address                                                                                                 |
| Address space                    | 10.101.1.6                                                                                                 |
| ${\mathscr S}$ Connected devices | Add DNS server                                                                                             |
| <ul> <li>Subnets</li> </ul>      |                                                                                                    |
| ODoS protection                  |                                                                                                    |
| 🛖 Firewall                       |                                                                                                    |
| Security                         |                                                                                                    |
|                                  |                                                                                                    |

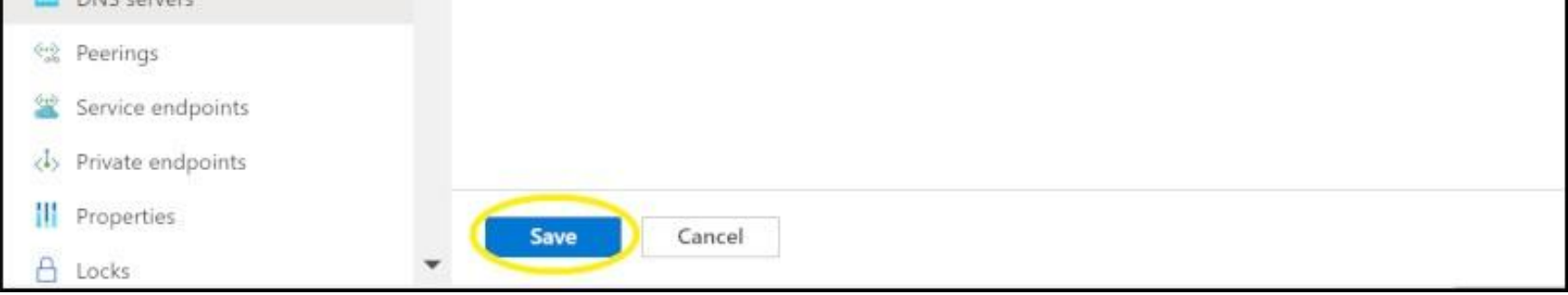

IMPORTANT: You must restart the DNSProxy immediately after this step.

IMPORTANT: All VM must be restarted for them to use the DNSProxy for processing DNS request, they will keep using the oldDNS settings till restarted.

1. On DNSProxy Navigate to Configuration->Network->DNS Settings

|                                                       |                                                      |         |               |               | Logged In: admin   Logout<br>Version: 2.06 (Build 19984)<br>License: 1234<br>WTC IP: 52.211.117.97 |
|-------------------------------------------------------|------------------------------------------------------|---------|---------------|---------------|----------------------------------------------------------------------------------------------------|
| Configuration Logs Troubleshooting                    |                                                      |         |               |               |                                                                                                    |
| Network Cloud Credentials Active Directory Synchroniz | ation Devices Time Change Password Updates Shutdown/ | Restart |               |               |                                                                                                    |
| Network Configuration                                 |                                                      |         |               |               | 0                                                                                                  |
| IP CONFIGURATION HOSTNAME DNS SETTINGS TERMIN         | IAL SERVERS STATIC ROUTES                            |         |               |               |                                                                                                    |
| WebTitan Cloud IP:                                    | 52.211.117.97                                        |         |               |               | Save                                                                                               |
|                                                       | IP Address                                           |         |               |               | Options                                                                                            |
| WebTitan Cloud DNS Servers:                           | 52.211.117.97                                        |         |               |               | 08                                                                                                 |
|                                                       |                                                      |         |               |               | Add                                                                                                |
|                                                       | Domain                                               | Action  | DNS Server(s) | Last Modified | Options                                                                                            |
| Exceptions:                                           | No domains rerouted                                  |         |               |               |                                                                                                    |
|                                                       |                                                      |         |               |               | Add                                                                                                |
|                                                       |                                                      |         |               |               |                                                                                                    |

#### 2. On the Redirect Pane click on Add

|          | X            |
|----------|--------------|
| T.       |              |
| Redirect | •            |
|          |              |
|          | l<br>Refrect |

The following list is by no means exhaustive:

| core.windows.net            |
|-----------------------------|
| internal.cloudapp.net       |
| prd.aadg.trafficmanager.net |
| prd.ags.akadns.net          |
| prd.ags.msidentity.com      |
| prd.ags.trafficmanager.net  |
| privatelink.msidentity.com  |

These domains have been observed as windows azure related lookups that generate a lot of noise in the history on WTC.

#### Error: The access token is from the wrong issuer

az account get-access-token needs to be applied in Azure Cloud Shell

The access token is from the wrong issuer 'https://sts.windows.net/642f1773-84ee-4a58-81b8-1b2c13bdaa93/'. It must match the tenant 'https://sts.windows.net/896d169b-ffab-4391-8348-fc1b4644dfdd/' associated with this subscription. Please use the authority (URL) 'https://login.windows.net/896d169b-ffab-4391-8348-fc1b4644dfdd' to get the token. Note, if the subscription is transferred to another tenant there is no impact to the services, but information about new tenant could take time to propagate

### Error: The subscription is not registered to use namespace

The Resource provider for the mentioned namespace needs to be made available to your tenant.

```
StatusCode: 409
ReasonPhrase: Conflict
ErrorCode: MissingSubscriptionRegistration
ErrorMessage: The subscription is not registered to use namespace 'Microsoft.Network'. See https://aka.ms/rps-
not-found for how to register subscriptions.
Additional details:
    Code: MissingSubscriptionRegistration
    Message: The subscription is not registered to use namespace 'Microsoft.Network'. See https://aka.ms/rps-
not-found for how to register.
```

Navigate to **Resource providers**, search for the missing namespace, **highlight** it and click on **register** 

| ome > Subscriptions > Pay-As-You-<br>Subscription > Pay-As-You-Go<br>Subscription     | Go<br>  Resource providers                    | ×               |
|---------------------------------------------------------------------------------------|-----------------------------------------------|-----------------|
| Search (Ctrl+/)   Kesource groups  Resources                                          | Kefresh       Kefresh       Microsoft.network | ×               |
| <ul> <li>Preview features</li> <li>Usage + quotas</li> </ul>                          | Provider                                      | Status          |
| <ul> <li>Policies</li> <li>Management certificates</li> <li>My permissions</li> </ul> | Microsoft.Network                             | 🕄 NotRegistered |
| š≡ Resource providers                                                                 |                                               |                 |
| <ul> <li>Deployments</li> <li>Properties</li> <li>Resource locks</li> </ul>           |                                               |                 |
| Support + troubleshooting                                                             |                                               |                 |

# **Troubleshooting WebTitan AzureAD Enterprise App**

This section lists the common error messages you may run into while accessing activity reports using the Microsoft Graph API and steps for their resolution.

#### Error: Tenant is not B2C or tenant doesn't have premium license

Accessing sign-in reports requires an Azure Active Directory premium 1 (P1) license. If you see this error message while accessing sign-ins, make sure that your tenant is licensed with an Azure AD P1 license.

## Error: Application missing AAD 'Read directory data' permission

Follow the steps in the [Prerequisites to access the WebTitan AzureAD Enterprise App] to ensure your application is running with the right set of permissions.

### Error: Application missing Microsoft Graph API 'Read all audit log data' permission

Follow the steps in the [Prerequisites to access the WebTitan AzureAD Enterprise App] to ensure your application is running with the right set of permissions.

#### **Error: Access token validation failure. Invalid audience.**

Follow the steps in the Prerequisites to access the WebTitan AzureAD Enterprise App to ensure your application is running with the right set of permissions.